# VetMAX<sup>™</sup> MastiType Multi Kit

Real-time PCR detection of 15 mastitis-causing pathogens and the beta-lactamase gene in four separate PCR reactions

Catalog Number A39227

**Doc. Part No.** N19592\_01 **Pub. No.** MAN0017654 **Rev.** B.0

**WARNING!** Read the Safety Data Sheets (SDSs) and follow the handling instructions. Wear appropriate protective eyewear, clothing, and gloves. Safety Data Sheets (SDSs) are available from **thermofisher.com/support**.

### **Product description**

The Applied Biosystems<sup>™</sup> VetMAX<sup>™</sup> MastiType Multi Kit enables rapid, accurate detection of mastitis-causing pathogens in bovine milk using real-time PCR amplification of DNA unique to each pathogen.

The VetMAX<sup>™</sup> MastiType Multi Kit detects 15 pathogens and the staphylococcal beta-lactamase (penicillin resistance) gene in four separate PCR reactions. The DNA targets include:

- Corynebacterium bovis
- Enterococcus spp.
- Escherichia coli
- Klebsiella oxytoca and Klebsiella nneumoniae
- Staphylococcus spp.
  Streptococcus agalactiae
  Streptococcus dysgalactiae

Staphylococcal beta-lactamase

- Klebsiella pneumoniae
- Mycoplasma bovis
  Mycoplasma spp.
  Prototheca spp.
- Streptococcus uberisTrueperella pyogenes and
- Peptoniphilus indolicusYeast

gene

- Serratia marcescens
- Staphylococcus aureus

The kit contains:

- 1 MastiType Positive Control—A positive control for the PCR reaction components.
- 2 MastiType Master Mix Contains a Hot Start DNA polymerase in an optimized PCR buffer with magnesium and dNTPs.
- 3 MastiType Multi Primer Mix 1—Includes an Internal Amplification Control (IAC) and primers for *S. aureus, Enterococcus* spp., *C. bovis,* and *M. bovis.*
- 4 MastiType Multi Primer Mix 2—Includes an IAC and primers for the beta-lactamase gene, *E. coli, Str. dysgalactiae*, and *Mycoplasma* spp.
- 5 MastiType Multi Primer Mix 3—Includes an IAC and primers for *Staphylococcus* spp. (including all relevant coagulase-negative staphylococci), *Str. agalactiae, Str. uberis,* and *Prototheca* spp.
- 6 MastiType Multi Primer Mix 4—Includes an IAC and primers for *K. oxytoca* and *K. pneumoniae*, *Ser. marcescens*, *T. pyogenes/P. indolicus*, and yeast.

### **Procedure overview**

This document provides guidance for DNA extraction and real-time PCR amplification of DNA from mastitis-causing pathogens in bovine milk samples.

In this procedure, DNA is extracted from fresh, frozen, or preserved milk samples (see Table 2 for recommended products for DNA extraction). Extracted DNA samples are added to a PCR reaction mix in a 96-well plate and results are interpreted, reported, and stored using the Animal Health VeriVet Software available on the Connect cloud-based platform. The VeriVet Software allows you to:

- Create a plate layout
- Generate a template file (EDT file) for import to a real-time PCR instrument

- (For instruments connected to the Connect platform) Remotely start and monitor the real-time PCR instrument run
- Analyze the run results to generate molecular and immunodiagnostic testing determinations

For information on instrument compatibility, see "Guidelines for the Animal Health VeriVet Software" on page 2.

### **Contents and storage**

Reagents for 100 real-time PCR tests are supplied.

Table 1 VetMAX<sup>™</sup> MastiType Multi Kit (Cat. No. A39227)

| Contents                                        | Amount      | Storage <sup>[1]</sup> |
|-------------------------------------------------|-------------|------------------------|
| 1 - MastiType Positive Control <sup>[2]</sup>   | 1 × 440 µL  |                        |
| 2 - MastiType Master Mix                        | 4 × 1200 μL |                        |
| 3 - MastiType Multi Primer Mix 1 <sup>[3]</sup> | 1 × 550 μL  | 20%0                   |
| 4 - MastiType Multi Primer Mix 2 <sup>[3]</sup> | 1 × 550 μL  | -20 C                  |
| 5 - MastiType Multi Primer Mix 3 <sup>[3]</sup> | 1 × 550 μL  |                        |
| 6 - MastiType Multi Primer Mix 4 <sup>[3]</sup> | 1 × 550 μL  |                        |

<sup>[1]</sup> See packaging for expiration date.

 $^{[2]}$  We recommend storing in aliquots (4 tubes of 110  $\mu L$  ), to avoid cross-contamination.

<sup>[3]</sup> Includes primers and template DNA for an Internal Amplification Control (IAC).

### **Required materials not supplied**

Unless otherwise indicated, all materials are available through **thermofisher.com**. MLS: Fisher Scientific (**fisherscientific.com**) or other major laboratory supplier.

 Table 2
 Recommended products for DNA extraction

| Item                                                                  | Source |
|-----------------------------------------------------------------------|--------|
| MagMAX <sup>™</sup> CORE Nucleic Acid Purification Kit                | A32700 |
| MagMAX <sup>™</sup> CORE Mastitis & Panbacteria Module <sup>[1]</sup> | A39522 |

<sup>[1]</sup> Includes high-throughput and manual laboratory protocols.

Table 3 Other required materials

| Item                                                                                                    | Source                       |  |
|----------------------------------------------------------------------------------------------------|------------------------------|--|
| Real-time PCR system, one of the following:                                                                          |                              |  |
| Applied Biosystems <sup>™</sup> 7500/7500 Fast Real-Time<br>PCR System running SDS Software v2.0 or later<br>version | Contact your local           |  |
| QuantStudio <sup>™</sup> 5 Real-Time PCR System, 0.1-mL or 0.2-mL                                                    |                              |  |
| Software                                                                                                    |                              |  |
| Animal Health VeriVet Software <sup>[1]</sup>                                                                        | thermofisher.com/<br>connect |  |
| Equipment                                                                                                    |                              |  |
| Microcentrifuge                                                                                                    | MLS                          |  |
| Pipettes                                                                                                    | MLS                          |  |
| Vortex mixer                                                                                                    | MLS                          |  |

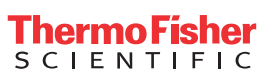

| Item                                   | Source                        |  |  |
|----------------------------------------|-------------------------------|--|--|
| Tubes, plates, and other consumables   |                               |  |  |
| Tubes and plates                       | thermofisher.com/<br>plastics |  |  |
| Ultra Clear qPCR Caps, strips of 8     | AB0866                        |  |  |
| Aerosol-resistant barrier pipette tips | MLS                           |  |  |
| Disposable gloves                      | MLS                           |  |  |
| Nuclease-free Water                    | AM9938                        |  |  |

<sup>[1]</sup> Connect cloud-based platform account required.

### **Guidelines for DNA extraction**

- We recommend using the MagMAX<sup>™</sup> CORE Mastitis & Panbacteria Module (Cat. No. A39522), a supplemental module for use with the MagMAX<sup>™</sup> CORE Nucleic Acid Purification Kit (Cat. No. A32700).
- Purified DNA can be stored at 5°C for up to 3 days, or at -20°C for long-term storage.

#### **Guidelines for real-time PCR**

- Follow "Good laboratory practices for PCR and RT-PCR" on page 4.
- Real-time PCR instruments must be calibrated with the following dyes:
  - 7500/7500 Fast Instrument—FAM<sup>™</sup>, Cy5<sup>™</sup>, Texas Red<sup>™</sup>, VIC<sup>™</sup>, and TAMRA<sup>™</sup> dyes
  - QuantStudio<sup>™</sup> 5 Instrument FAM<sup>™</sup>, Cy5<sup>™</sup>, JUN<sup>™</sup>, VIC<sup>™</sup>, and TAMRA<sup>™</sup> dyes

**Note:** If these dyes are not calibrated on the instrument, contact Technical Support for Spectral Calibration Kit ordering information.

For each real-time PCR run, include the following control reactions.

| Control Description                |                                                        |
|------------------------------------|--------------------------------------------------------|
| Positive Control (PC)              | Use 5 $\mu$ L of the 1 - MastiType Positive Control.   |
| Mastitis Negative<br>Control (MNC) | Use 5 µL of Nuclease-free Water instead of sample DNA. |

### Guidelines for the Animal Health VeriVet Software

• We recommend using the Animal Health VeriVet Software for the following procedures, according to your instrument type.

 Table 4
 Compatible instruments and actions

| Action                                                        | QuantStudio <sup>™</sup> 5<br>Real-Time PCR<br>System | 7500/7500 Fast<br>Real-Time PCR<br>Systems |
|---------------------------------------------------------------|-------------------------------------------------------|--------------------------------------------|
| Create a plate layout and generate a template file (EDT file) | $\checkmark$                                          | _                                          |
| Remotely start and monitor a run <sup>[1]</sup>               | $\checkmark$                                          | _                                          |
| Analyze run results                                           | √[2]                                                  | $\checkmark$                               |

 The instrument must be connected to the Connect cloud-based platform.
 If you import results from a previous run, you must have the QuantStudio<sup>™</sup> Design and Analysis SE Software. To download the software, go to thermofisher.com/quantstudio3-5softwaredownloads.

- For more information on using the software, see the Animal Health VeriVet Software Help available on the Connect cloud-based platform.
- The analysis features of the software require a positive and negative control in each plate.
- For plate setup, assign the following properties to the appropriate wells in the QUICK SETUP view:
  - Assay—Select Multi-1, Multi-2, Multi-3, or Multi-4 if you are using the QuantStudio<sup>™</sup> 5 Instrument. Select Multi-1 7500, Multi-2 7500, Multi-3 7500, or Multi-4 7500 if you are using the 7500/7500 Fast Instrument.
  - **Sample**—Enter the unknown sample or control names.
  - **Task**—Assign a Positive Control (**P**) and a Negative Extraction Control/Mastitis Negative Control (**NE**).

- **Thermal Protocol**-(*QuantStudio*<sup>™</sup> 5 *Instrument only*) The assay-specific thermal protocol is automatically applied.
- Block Type (QuantStudio<sup>™</sup> 5 Instrument only) Select the Block Type for your instrument.
- For information on custom calls assigned by the software, see "Interpretation of results" on page 3.

#### Open the Animal Health VeriVet Software

Sign in to **thermofisher.com/connect** using your Thermo Fisher account.

- 1. Click  $\triangleq$  in the left sidebar.
- 2. In the **My apps** pane, click **R** to open the Animal Health VeriVet Software.

| _    | Recent files Tutorials                           | View all my files                                | My apps View al                                      | lapp |
|------|--------------------------------------------------|--------------------------------------------------|------------------------------------------------------|------|
| 3    | 7-4-2019 DM1.eds                                 | Demo Plate 1.edt                                 | Recommended apps                                     | Í    |
| 3    | 20180720_WorkflowEval_Mix4_7500F_DEF.eds         | VetMAX MestiType Myco8 7500 Test 062918 New Save | Microsatellite Analysis<br>CE Frightert Storig       |      |
|      | Myco 8 demo.edt                                  | Multi 7500 Test 1.ect                            | Ion Reporter                                         |      |
| 13   | VetMAX MastiType Multi 7500 Test 1 050219.eds    | VetMAX MastiType Multi 7500 Test 1 050219.eds    | N38<br>More info                                     |      |
| 8    | 20180703_QS5_0.1-mL_Myco8_TrialRun.eds           | 20180703_QS5_0.1-mL_Myco8_TrialRun.edt           | CRISPR Search and Design Tool                        |      |
| 3    | VetMAX MastiType Myco8 7500 Test 082918 DEMO.eds | Myoo 8 Demo 2.edt                                | More info                                            | J    |
| B    | Myco 8.edt                                       | VetMAX MestiType Myco8 7500 Test 062918 DEMO.eds | All apps Recently used Filter by *                   |      |
| 8    | VetMAX MastiType Myco8 7500 Test 062918.eds      | E Demo Run.edt                                   | Animal Health VeriVet Software                       | T    |
| - 13 | Myco 8 Assay Test 062918.eds                     | Myoo 8 Test 01 mL Block.eds                      | Microsatellite Analysis                              | 1    |
| Ea   | vorite instruments                               | View all my instruments                          | CE Fragment Sizing<br>More Info                      |      |
| 1    |                                                  |                                                  | Design and Analysis Application<br>arcn<br>More info | ł    |
| Y    |                                                  |                                                  | AnalysisSuite                                        |      |

- ① Home icon-Click to return to the **Dashboard**.
- ② Module icon in the My apps pane—Click to open the software.

### Before you begin

- 1. Thaw all frozen reagents on ice, mix by vortexing, then centrifuge the tubes briefly.
- 2. Thaw the purified sample DNA on ice.

Maintain thawed reagents, controls, and samples at 2-8°C until use.

#### **Prepare the PCR Reaction Mix**

Calculate the number of required reactions. Scale reaction components based on the single-reaction volumes, then include 10% overage, unless otherwise indicated.

1. Prepare four separate PCR reaction mixes by combining the Master Mix and Primer Mixes in appropriately-sized microcentrifuge tubes according to the following table.

| Component                        | Volu   | Volume                 |  |  |
|----------------------------------|--------|------------------------|--|--|
| component                        | 1 well | N <sup>[1]</sup> wells |  |  |
| PCR Reaction Mix Multi-1         | •      | •                      |  |  |
| 2 - MastiType Master Mix         | 10 µL  | Ν × 10 μL              |  |  |
| 3 - MastiType Multi Primer Mix 1 | 5 µL   | 5 μL Ν × 5 μL          |  |  |
| PCR Reaction Mix Multi-2         |        |                        |  |  |
| 2 - MastiType Master Mix         | 10 µL  | Ν × 10 μL              |  |  |
| 4 - MastiType Multi Primer Mix 2 | 5 µL   | N×5μL                  |  |  |
| PCR Reaction Mix Multi-3         |        |                        |  |  |
| 2 - MastiType Master Mix         | 10 µL  | Ν × 10 μL              |  |  |
| 5 - MastiType Multi Primer Mix 3 | 5 µL   | N × 5 μL               |  |  |
| PCR Reaction Mix Multi-4         | •      |                        |  |  |
| 2 - MastiType Master Mix         | 10 µL  | Ν × 10 μL              |  |  |
| 6 - MastiType Multi Primer Mix 4 | 5 µL   | N × 5 μL               |  |  |

<sup>[1]</sup> N = Number of samples including: Positive Control (P), Negative Extraction Control/Mastitis Negative Control (NE), and DNA from extracted milk samples.

- 2. Cap the tubes, then mix the solutions by vortexing.
- **3.** Centrifuge briefly to bring the PCR reaction mixes to the bottom of the tubes and eliminate air bubbles.

# Prepare the PCR reaction plate

- 1. Transfer 15  $\mu$ L of each PCR reaction mix to the appropriate wells of an optical reaction plate.
- 2. Add sample or control according to the following table.

| Sample type                                                               | Component                         | Volume per<br>reaction |
|---------------------------------------------------------------------------|-----------------------------------|------------------------|
| Test sample                                                               | Sample DNA                        | 5 µL                   |
| Positive Control ( <b>P</b> )                                             | 1 - MastiType Positive<br>Control | 5 µL                   |
| Negative Extraction<br>Control/Mastitis<br>Negative Control ( <b>NE</b> ) | Nuclease-free Water               | 5 µL                   |

**3.** Close the plate with optically clear caps.

**IMPORTANT!** Do not use adhesive or heat seals. Assay performance can be adversely affected.

**4.** Centrifuge briefly to bring the contents to the bottom of the wells and eliminate air bubbles.

Proceed to set up and run the real-time PCR according to your instrument.

- QuantStudio<sup>™</sup> 5 Instrument—Use the VeriVet Software to set up the plate layout and run the real-time PCR. See "Guidelines for the Animal Health VeriVet Software" on page 2.
- 7500/7500 Fast Instrument—See "7500/7500 Fast instruments only: Set up, then run the real-time PCR" on page 3.

# 7500/7500 Fast instruments only: Set up, then run the real-time PCR

For detailed instructions, see the instrument user guide.

- 1. On the VetMAX<sup>™</sup> MastiType Multi Kit product web page (at **thermofisher.com**, search by catalog number), scroll to the **Product Literature** section.
- 2. Download the appropriate template file (EDT file) for your instrument.
- 3. Following the manufacturer's instructions, set up the run on your instrument using the following parameters.
  - Reaction volume: 20 µL
  - Run mode: Standard
  - Select the appropriate filter set for the reporter dyes and quenchers.

| Target            |                        |                     | Popartor                  | Quanchar                   |          |
|-------------------|------------------------|---------------------|---------------------------|----------------------------|----------|
| Multi-1           | Multi-2                | Multi-3             | Multi-4                   | Kepuitei                   | Quencher |
| S. aureus         | Beta-lactamase gene    | Prototheca spp.     | <i>Klebsiella</i> spp.    | FAM <sup>™</sup> dye       | None     |
| C. bovis          | Str. dysgalactiae      | Str. uberis         | T. pyogenes/ P. indolicus | Cy5™ dye                   | None     |
| Enterococcus spp. | E. coli                | Str. agalactiae     | Ser. marcescens           | Texas Red <sup>™</sup> dye | None     |
| M. bovis          | <i>Mycoplasma</i> spp. | Staphylococcus spp. | Yeast                     | TAMRA <sup>™</sup> dye     | None     |
| IAC               | IAC                    | IAC                 | IAC                       | VIC <sup>™</sup> dye       | None     |

4. Set up the thermal protocol for your instrument.

| Stage | Repetitions | Temperature | Time       |
|-------|-------------|-------------|------------|
| 1     | 1           | 95°C        | 10 minutes |
| 2     | 40          | 95°C        | 5 seconds  |
|       |             | 60°C        | 1 minute   |

- 5. Run the thermal cycler program, collecting real-time amplification data during stage 2.
- 6. (*Recommended*) When the instrument run is complete, transfer the EDS file to a folder that is accessible to the computer running the Animal Health VeriVet Software.

Use the VeriVet Software to import the EDS file and analyze the results. See "Guidelines for the Animal Health VeriVet Software" on page 2.

### Validation criteria

Verify that your real-time PCR run is valid before analyzing test sample results.

The test is validated if the following criteria are met.

| Reaction type                                                             | C <sub>t</sub> value for pathogen DNA targets                                                                                                    |
|---------------------------------------------------------------------------|----------------------------------------------------------------------------------------------------|
| Positive Control ( <b>P</b> )                                             | <ul> <li>Staphylococcus spp.: &lt;34<sup>[1]</sup></li> <li>Beta-lactamase gene: &lt;36<sup>[1]</sup></li> <li>All other DNA targets: &lt;37<sup>[1]</sup></li> </ul> |
| Negative Extraction<br>Control/Mastitis Negative<br>Control ( <b>NE</b> ) | No detection <sup>[2]</sup>                                                                                                    |

 $^{[1]}$  Samples with a  $C_t$  greater than this value are considered suspect due to poor signal-to-noise ratio.

 $^{[2]}$  The run is invalid if the Ct value for pathogen DNA is <38 for the NE. If the Ct value is 38–40, the PCR may be contaminated. See "Troubleshooting" on page 4.

| Assay   | C <sub>t</sub> value for IAC <sup>[1]</sup> |
|---------|---------------------------------------------|
| Multi-1 | 20–33                                       |
| Multi-2 | 20–29                                       |
| Multi-3 | 20–26                                       |
| Multi-4 | 16-22                                       |

 If the Ct value is outside of the indicated range, see "Troubleshooting" on page 4.

### Interpretation of results

 Table 5
 Interpretation of sample results

| Target result | Custom call | Interpretation                                                        |
|---------------|-------------|-----------------------------------------------------------------------|
| Negative      | —           | Pathogen DNA is not detected.                                         |
| Positive      | +           | Pathogen DNA is detected in low quantity.                             |
| Positive      | ++          | Pathogen DNA is detected in intermediate quantity.                    |
| Positive      | +++         | Pathogen DNA is detected in high quantity.                            |
| Suspect       | _           | Pathogen DNA is detected in quantity above the assay's cut-off value. |
| Inconclusive  | _           | IAC failed and pathogen DNA is not detected.                          |

**Note:** C<sub>t</sub> values >37 but <40 can indicate that the target is present at low levels. We recommend that C<sub>t</sub> values >37 are considered negative.

# Troubleshooting

| Observation                                                                                                    | Possible cause                                                                                                    | Recommended action                                                                                                    |  |
|----------------------------------------------------------------------------------------------------|----------------------------------------------------------------------------------------------------|----------------------------------------------------------------------------------------------------|--|
| All test samples and negative control:                                                                                                    | Reagents are missing in the PCR setup.                                                                                                    | Repeat the real-time PCR with fresh reagents.                                                                             |  |
| The C <sub>t</sub> values of the Internal<br>Amplification Control (IAC) are not<br>within the acceptable range in the<br>samples and in the negative control<br>wells. | The wrong volume of Master Mix<br>and/or Primer Mix was used.                                                                                                    | Repeat the real-time PCR. Ensure that the correct amounts of Master<br>Mix and Primer Mix are added to the correct wells. |  |
| All test samples:                                                                                                    | PCR inhibitors from the DNA                                                                                                    | See <i>MagMAX<sup>™</sup> CORE Mastitis &amp; Panbacteria Module User Guide</i><br>(Pub. No. MAN0017800).                 |  |
| Unacceptable IAC amplification signals for all samples.                                                                                                    | extraction are present in the samples.                                                                                                    |                                                                                                    |  |
| Acceptable IAC signals for the negative control wells.                                                                                                    |                                                                                                    |                                                                                                    |  |
| Test sample:                                                                                                    | The PCR inhibitor concentration in                                                                                                    | Dilute the DNA sample 1:5 or 1:10, then repeat the real-time PCR with the diluted DNA.                                    |  |
| Unacceptable IAC amplification<br>signals for all replicate reactions for<br>one sample.                                                                                | the sample is too high.                                                                                                    |                                                                                                    |  |
| Acceptable IAC signals in other<br>samples and in the negative control<br>wells.                                                                                        |                                                                                                    |                                                                                                    |  |
| Negative control:                                                                                                    | Incorrect volume of reagents in the                                                                                                    | No action required because the IAC signals in the samples are acceptable.                                                 |  |
| Unacceptable IAC amplification<br>signals for one reaction or all<br>replicate reactions for the negative<br>control.                                                   | negative control.                                                                                                    |                                                                                                    |  |
| Acceptable IAC signals for sample wells.                                                                                                    |                                                                                                    |                                                                                                    |  |
| Negative control:                                                                                                    | Carryover contamination.                                                                                                    | See "Good laboratory practices for PCR and RT-PCR" on page 4.                                                             |  |
| Positive pathogen target amplification signals in negative control wells.                                                                                               |                                                                                                    |                                                                                                    |  |
| Amplification curve:                                                                                                    | An adhesive seal or heat seal was                                                                                                    | Use Ultra Clear qPCR Caps to avoid false-positive signal reads.                                                           |  |
| The amplification curve is not smooth<br>and/or is linear.                                                                                                    | used to close the PCR plate. The<br>heating protocol that is used in<br>VetMAX <sup>™</sup> MastiType kits can stretch<br>the seal on wells, resulting in<br>abnormal signal reads. |                                                                                                    |  |

## Good laboratory practices for PCR and RT-PCR

- Wear clean gloves and a clean lab coat.
  - Do not wear the same gloves and lab coat that you have previously used when handling amplified products or preparing samples.
- Change gloves if you suspect that they are contaminated.
- Maintain separate areas and dedicated equipment and supplies for:
  - Sample preparation and reaction setup.
  - Amplification and analysis of products.
- Do not bring amplified products into the reaction setup area.
- Open and close all sample tubes carefully. Avoid splashing or spraying samples.
- Keep reactions and components capped as much as possible.
- Use a positive-displacement pipettor or aerosol-resistant barrier pipette tips.
- Clean lab benches and equipment periodically with 10% bleach solution or DNA decontamination solution.

## **Documentation and support**

### Customer and technical support

Visit **thermofisher.com/support** for the latest service and support information.

- Worldwide contact telephone numbers
- Product support information
  - Product FAQs
  - Software, patches, and updates
  - Training for many applications and instruments
- Order and web support
- Product documentation
  - User guides, manuals, and protocols
  - Certificates of Analysis
  - Safety Data Sheets (SDSs; also known as MSDSs)
     Note: For SDSs for reagents and chemicals from other
  - manufacturers, contact the manufacturer.

#### Limited product warranty

Life Technologies Corporation and/or its affiliate(s) warrant their products as set forth in the Life Technologies' General Terms and Conditions of Sale at www.thermofisher.com/us/en/home/global/terms-and-conditions.html. If you have any questions, please contact Life Technologies at www.thermofisher.com/support.

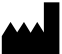

Life Technologies Ltd | 7 Kingsland Grange | Woolston, Warrington WA1 4SR | United Kingdom | Made in Finland. For descriptions of symbols on product labels or product documents, go to **thermofisher.com/symbols-definition**.

#### The information in this guide is subject to change without notice.

DISCLAIMER: TO THE EXTENT ALLOWED BY LAW, THERMO FISHER SCIENTIFIC INC. AND/OR ITS AFFILIATE(S) WILL NOT BE LIABLE FOR SPECIAL, INCIDENTAL, INDIRECT, PUNITIVE, MULTIPLE, OR CONSEQUENTIAL DAMAGES IN CONNECTION WITH OR ARISING FROM THIS DOCUMENT, INCLUDING YOUR USE OF IT.

| Revision history: Pub. No. MAN0017654 |                |                                                                                                    |  |  |
|---------------------------------------|----------------|----------------------------------------------------------------------------------------------------|--|--|
| Revision                              | Date           | Description                                                                                                    |  |  |
| B.0                                   | 7 October 2019 | Updated to reflect changes to the Animal Health VeriVet Software user interface. Removed the QuantStudio <sup>™</sup> 5 Real-Time PCR System from the plate setup and run topic. Minor formatting changes. |  |  |
| A.0                                   | 18 July 2018   | New document.                                                                                                    |  |  |

Important Licensing Information: These products may be covered by one or more Limited Use Label Licenses. By use of these products, you accept the terms and conditions of all applicable Limited Use Label Licenses.

©2019 Thermo Fisher Scientific Inc. All rights reserved. Cy is a trademark of GE Healthcare. All trademarks are the property of Thermo Fisher Scientific and its subsidiaries unless otherwise specified.

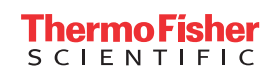